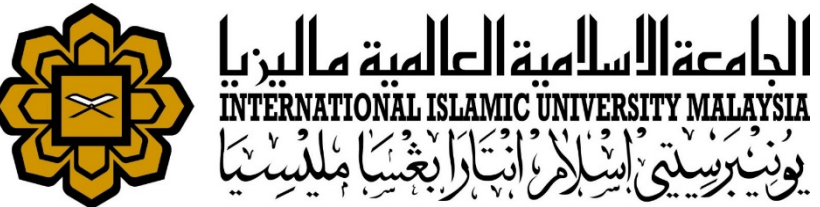

# MANUAL FOR HR LIAISON OFFICER

ABSENCE

RECOMMENDER FOR STAFF AWOL SALARY DEDUCTION

Prepared by : Kamarulzaman Abdullah HR IT Unit, MSD Date : 1<sup>st</sup> May 2018 (Updated 16<sup>th</sup> July 2019)

| 🖉 Oracle Fusion Middleware For 🗙 🥵 serv     | rice desk system 🛛 🗙                                                                                 | https://huris.iium.edu.my/   |
|---------------------------------------------|----------------------------------------------------------------------------------------------------|------------------------------|
| https://ifis.iium.edu.my/forms/frr          | nservlet?config=huris&form=                                                                          | IMS_HURIS_LOGON              |
| Oracle Fusion Middle 🗍 service desk system  | m 💠 IIUM : APAR Debug O                                                                              | . 👖 My View - IKCM Bug T 🚸   |
| Eile Global Configuration Personnel Payroll | Attendance Absence STE                                                                               | PS Academic Leave Performanc |
| Main                                        | Setup<br>Working Hours Assignment<br>Schedule Roster Plan<br>Manual Attendance Update<br>AWOL Update |                              |
|                                             | AWOL Deduction Recommended<br>Integration with Other System                                          | m                            |
| F C C C C C C C C C C C C C C C C C C C     | Queries<br>Report                                                                                    | •                            |

Go to Attendance > AWOL Deduction Recommendation

|             | roor - Awor Processing (Kob) |                               |       |             |       |             |     |        |            |          |                   |       |          |    |
|-------------|------------------------------|-------------------------------|-------|-------------|-------|-------------|-----|--------|------------|----------|-------------------|-------|----------|----|
| AWOL Proces | ssing Info                   | ocess AWOL before 30-Apr-2018 |       | Start       | Proce | ss          |     |        |            |          |                   |       |          |    |
| Search      |                              |                               |       |             |       |             |     |        |            |          |                   |       |          |    |
| Staff IE    | )                            |                               |       |             |       |             |     |        | 1          |          |                   |       |          |    |
| KCE         | ) 175 Manageme               | ent Services Division         |       |             |       |             | Sea | arch   |            |          |                   |       |          |    |
| Campus      | 5                            |                               |       |             |       |             | De  | aat    | <b>=</b> 8 |          |                   |       |          |    |
| Date From   |                              |                               |       | To          |       |             | Re  | set    |            |          |                   |       |          |    |
| List of AW  | /OL Processed                |                               |       |             |       |             |     |        |            |          |                   |       |          |    |
|             |                              |                               |       |             |       |             |     | Num of | Accruck    | Pending  |                   |       |          |    |
| Staff ID    | Name                         | KCD                           | Grade | Start Date  | Dav   | End Date    | Dav | Dav    | Balance /  | Approva  | l Remarks         |       | Reason   |    |
| 0255        | Hannida Pt Hi, Ahmad Taih    | Management Services Division  | Noo   | 22 Eab 2010 | Eri   | 22 Eab 2010 | Eri |        |            | M        |                   |       | 11000011 |    |
| 2300        | Hashida Bi, Hj, Anmad Taib   | Management Services Division  | INZZ  | 23-Fe0-2018 |       | 23-Fe0-2018 | FI  |        |            | IN       |                   |       |          | -1 |
| 3128        | Nurmaliza Binti Jumaat       | Management Services Division  | F48   | 30-Mar-2018 | Fri   | 30-Mar-2018 | Fri | 1      |            | <u>N</u> | until 01-May-2018 |       |          |    |
| 6898        | Shahdi Bin Basri             | Management Services Division  | H11   | 18-Jan-2018 | Thu   | 18-Jan-2018 | Thu | 1      | 10         | Ν        |                   | ] 🗆 🛛 |          |    |
| 6898        | Shahdi Bin Basri             | Management Services Division  | H11   | 01-Feb-2018 | Thu   | 01-Feb-2018 | Thu | 1      | 11         | Ν        |                   | ]     |          | Ξ, |
|             |                              |                               |       |             |       |             |     |        |            |          |                   |       |          | 7: |
|             | i                            | 1                             |       |             |       | İ           |     |        |            |          |                   | Î 🗖   |          | 78 |

- Choose KCD.
- Start Process
- After that, all List of Staff with AWOL will be displayed.

| AWUL Process                                  | sing Into                  |                              |       |             |     |              |     |        |         |         |                     |     |            |        |   |    |
|-----------------------------------------------|----------------------------|------------------------------|-------|-------------|-----|--------------|-----|--------|---------|---------|---------------------|-----|------------|--------|---|----|
| Process AWOL before 30-Apr-2018 Start Process |                            |                              |       |             |     |              |     |        |         |         |                     |     |            |        |   |    |
| Search -                                      |                            |                              |       |             |     |              |     |        |         |         |                     |     |            |        |   |    |
| Staff ID                                      | []                         |                              |       |             |     |              |     |        |         |         |                     |     |            |        |   |    |
| KCD                                           | 175 Manageme               | nt Services Division         |       |             |     |              | Sea | arch   |         |         |                     |     |            |        |   |    |
| Campus                                        |                            |                              |       |             |     | ſ            | Re  | set    | Ì       |         |                     |     |            |        |   |    |
| Date From                                     |                            |                              |       | To          |     | <sup>_</sup> |     |        | l       |         |                     |     |            |        |   |    |
| List of AWO                                   | OL Processed               |                              |       |             |     |              |     |        |         | Dendin  | _                   |     |            |        |   |    |
|                                               |                            |                              |       |             |     |              |     | Num of | Accrual | Absenc  | y<br>e Lona Absence |     |            |        |   |    |
| Staff ID                                      | Name                       | KCD                          | Grade | Start Date  | Day | End Date     | Day | Day    | Balance | Approva | al Remarks          |     |            | Reason |   | 1  |
| 2355                                          | Hasnida Bt. Hj. Ahmad Taib | Management Services Division | N22   | 23-Feb-2018 | Fri | 23-Feb-2018  | Fri | 1      | 2       | N       |                     |     |            |        |   |    |
| 3128                                          | Nurmaliza Binti Jumaat     | Management Services Division | F48   | 30-Mar-2018 | Fri | 30-Mar-2018  | Fri | 1      |         | N       | until 01-May-2018   | 3   |            |        |   | 1  |
| 6898                                          | Shahdi Bin Basri           | Management Services Division | H11   | 18-Jan-2018 | Thu | 18-Jan-2018  | Thu | 1      | 10      | N       |                     | ] 🗆 |            |        |   | ]  |
| 6898                                          | Shahdi Bin Basri           | Management Services Division | H11   | 01-Feb-2018 | Thu | 01-Feb-2018  | Thu | 1      | 11      | N       |                     | ] 🗆 |            |        |   | 1. |
|                                               |                            | )[                           |       |             |     |              |     |        |         |         |                     |     |            |        |   | 13 |
|                                               |                            | )                            |       |             |     |              |     |        |         |         |                     | ] 🗆 |            |        |   |    |
|                                               |                            | )                            |       |             |     |              |     |        |         |         |                     |     |            |        |   |    |
|                                               |                            | )[                           |       |             |     |              |     |        |         |         | )[]                 |     |            |        |   |    |
|                                               |                            |                              |       |             |     |              |     |        |         |         |                     |     |            |        |   |    |
|                                               |                            |                              |       |             |     |              |     |        |         |         |                     |     |            |        | _ | J  |
| View for Current                              | Record View Attendance     | View Absence                 |       |             |     | Download Lis | st  |        | Re      | ecomm   | end Clear All       |     | Select All | Reject |   |    |

- Tick checkbox at the end of the selected record for each staff.
- Key in **Reason** for recommendation
- Click **Recommend** or **Reject** the AWOL.

| E KARLMANZ - AY | F08 F- AWOL Processing (KCD) |                               |                 |                |              |                  |    |               |         |                   |                              |   |        |   |   |    |   |  |  |
|-----------------|------------------------------|-------------------------------|-----------------|----------------|--------------|------------------|----|---------------|---------|-------------------|------------------------------|---|--------|---|---|----|---|--|--|
| - AWOL Proces   | ssing Info                   |                               |                 |                |              |                  |    |               |         |                   |                              |   |        |   |   |    |   |  |  |
|                 | Pr                           | ocess AWOL before 30-Apr-2018 |                 |                | Start Proces | s                |    |               |         |                   |                              |   |        |   |   |    |   |  |  |
| Search          |                              |                               |                 |                |              |                  |    |               |         |                   |                              |   |        |   |   |    |   |  |  |
| Staff ID        |                              |                               |                 |                |              |                  |    |               |         |                   |                              |   |        |   |   |    |   |  |  |
| KCE             | D 175 Manageme               | ent Services Division         |                 | Search         |              |                  |    |               |         |                   |                              |   |        |   |   |    |   |  |  |
| Campus          | s                            |                               |                 |                |              |                  | Ro | eat           |         |                   |                              |   |        |   |   |    |   |  |  |
| Date From       | ı []                         |                               |                 | To             |              |                  | -  | 501           |         |                   |                              |   |        |   |   |    |   |  |  |
| List of AW      | VOL Processed                |                               | C               | Confirm Proces | ss DOODOD    |                  | <] |               |         |                   |                              |   |        |   |   |    |   |  |  |
|                 |                              |                               |                 |                |              |                  |    |               |         | Pendin            | g                            |   |        |   |   |    |   |  |  |
| Staff ID        | Name                         | KCD                           | Gra             | 1              | Are you s    | ure to proceed ? | ay | Num of<br>Day | Balance | Absenc<br>Approva | e Long Absence<br>al Remarks |   | Reason |   |   |    |   |  |  |
| 2355            | Hasnida Bt. Hj. Ahmad Taib   | Management Services Division  | N22             |                |              |                  |    |               |         |                   | 1                            | 2 | Ν      |   |   |    |   |  |  |
| 3128            | Nurmaliza Binti Jumaat       | Management Services Division  | F48             |                |              |                  |    | 1             |         | Ν                 | until 01-May-2018            |   |        |   |   |    |   |  |  |
| 6898            | Shahdi Bin Basri             | Management Services Division  | H1 <sup>1</sup> | (              |              |                  | OK | ок            | OK      | OK                | <br>ОК                       |   | Cancel | u | 1 | 10 | N |  |  |
| 6898            | Shahdi Bin Basri             | Management Services Division  | H1              | (              | <u>_</u>     |                  | Ju | 1             | 11      | N                 |                              |   |        |   |   |    |   |  |  |
|                 |                              |                               |                 |                |              |                  | _  |               |         |                   |                              |   |        |   |   |    |   |  |  |
|                 |                              |                               |                 |                |              |                  |    |               |         |                   |                              |   |        |   |   |    |   |  |  |
|                 |                              |                               |                 |                |              |                  |    |               |         |                   |                              |   |        |   |   |    |   |  |  |
|                 |                              |                               |                 |                |              |                  |    |               |         |                   |                              |   |        |   |   |    |   |  |  |
|                 |                              |                               |                 |                |              |                  |    |               |         |                   |                              |   |        |   |   |    |   |  |  |
|                 |                              |                               |                 |                |              |                  |    |               |         |                   |                              |   |        |   |   |    |   |  |  |

- Click OK or Cancel.
- If OK, the recommendation will be forwarded to PMU, MSD for approver.

## SUPPORT

### **EMAIL TO**

#### **Functional Support**

Performance Management Unit msd\_performance@iium.edu.my

Technical Support IT Unit msd\_it@iium.edu.my